# **MyFinance for Agents**

#### **STEP #1**

# LOG IN to www.Maersk.com. -- If you are failed to log in, CHAT technical support here. Image: MAERSK Prices Book relation of the prices Book relation of the prices Book relation of the prices Book relation of the prices Book relation of the prices Book relation of the prices Book relation of the prices Book relation of the prices Book relation of the prices Book relation of the prices Book relation of the prices Book relations of the prices Book relation of the prices Book relation of the prices Book rela

#### **STEP #2**

After login, click "MANAGE" then "MyFinance"

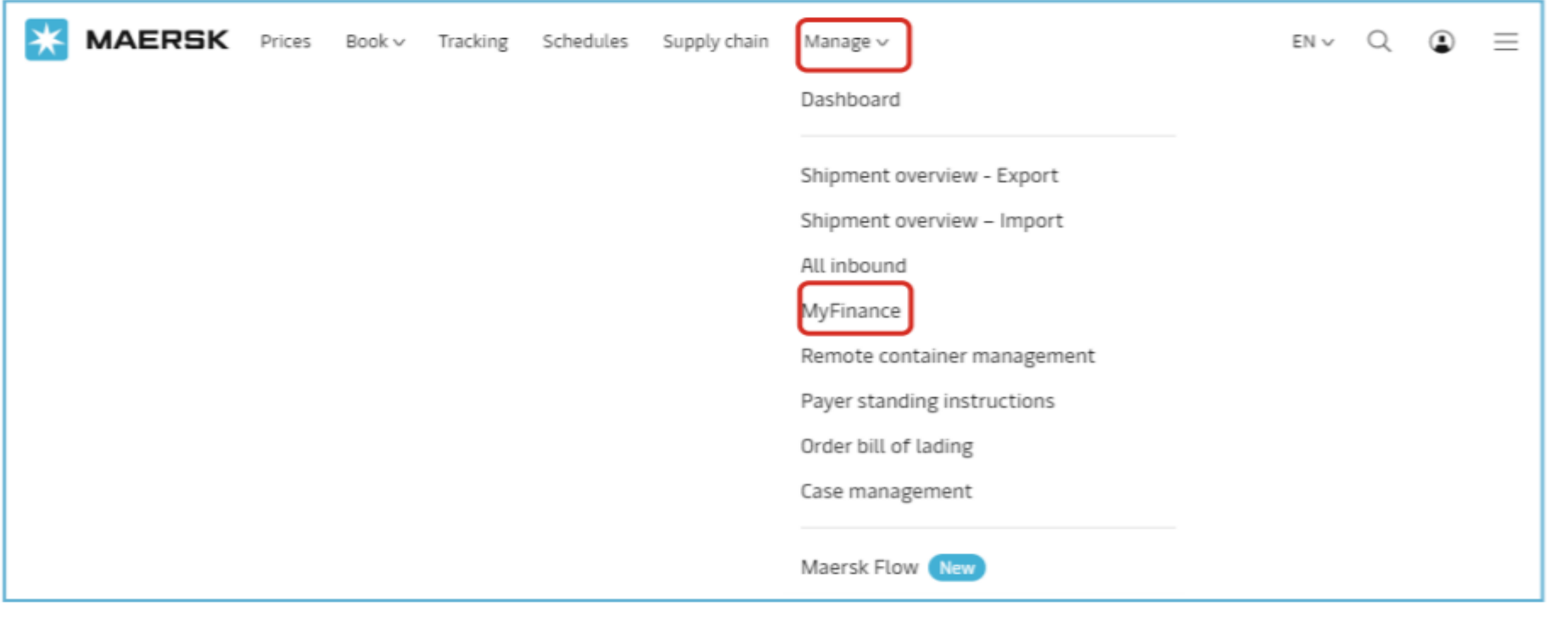

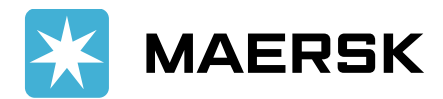

## STEP #3 Click Search Tab and select "I'm an Agent"

| Search | Open Invoices | ePayment | Credits | Paid Invoices | Dispute Cases | eStatement | Account Statement | Refunds | Profile |  |
|--------|---------------|----------|---------|---------------|---------------|------------|-------------------|---------|---------|--|
|        |               |          |         |               |               |            |                   |         |         |  |

| Search for Your Documents |                |
|---------------------------|----------------|
| ○ I'm a Customer          | • I'm an Agent |

Type **BL NUMBER** or **INVOICE NUMBER**, (click ADD NEW to search for more than 1 BL or invoice)

| Bill of Lading No.<br>Add New<br>OR |        |
|-------------------------------------|--------|
| Invoice No.<br>Add New              | 2019 🗸 |
| Search                              |        |

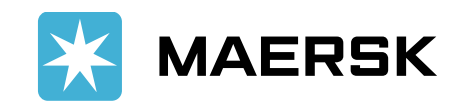

## STEP #4 Click "Search"

"Approved Invoices" - You can download and share all invoices in this table via email.

| Search     | Open Invoices                | ePayment           | Credits             | Paid Invoic  | es Dispu       | ite Cases    | eStatement   | Account        | Statement     | Refunds                      | Profile |
|------------|------------------------------|--------------------|---------------------|--------------|----------------|--------------|--------------|----------------|---------------|------------------------------|---------|
|            |                              |                    |                     |              |                |              |              |                | India         |                              |         |
| Approved   | Invoice                      |                    |                     |              |                |              |              |                |               |                              |         |
| Select In  | rvoice No. Bill of Lading    | g No. Customer     | Name                | Due Date     | Invoice Amount | Open Amount  | Invoice Type | Invoice Status | Business Area | Business Area<br>Description | Action  |
| 54         | 31862526 585356681           | LAXMI INT          | TERNATIONAL         | Sep 25, 2019 | 3,540.00 INR   | 3,540.00 INR | LOCAL        | Open           | IN00          | India                        | 1       |
| Select Dis | played Items Deselect Select | cted Items Downlos | ad Selected Entries | Email        |                |              |              |                |               |                              |         |
|            |                              |                    |                     |              |                |              |              |                |               |                              |         |

- To download invoices  $\rightarrow$  Check  $\checkmark$  Select invoices, click the PDF logo in the right corner.
- To share invoices via email → Check ✓ Selected invoices, click "Email", enter email or click "ADD NEW" to send more than 1 email.
  An email will be sent to your email ID with a PDF invoice attached.
  An email prompt will appear successfully

Email has been sent successfully

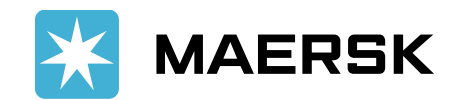

**Approval Required** - All invoices in this table require approval from the consignee so you can view or download the invoice.

| App  | prova                     | al Required      | ]                        |                                          |                |                    |                     |                     |                              |                   |
|------|---------------------------|------------------|--------------------------|------------------------------------------|----------------|--------------------|---------------------|---------------------|------------------------------|-------------------|
| Se   | lect                      | Invoice No.      | Bill of Lading No.       | Customer Name                            | Due Date       | Invoice Type       | Invoice Status      | Business Area       | Business Area<br>Description | Status            |
| V    |                           | 5111489589       | 964916612                | TIMESCAN LOGISTICS PVT LTD               | May 26, 2018   | FREIGHT            | Paid                | IN00                | India                        | APPROVAL REQUIRED |
| The  | Invo                      | vice which you a | re trying to request inc | ludes Freight charges and requires Custo | mer's approval | Please request for | r the Customer's co | nsent view or extra | ct the invoice copy          |                   |
| Ent  | er Yo                     | our Email Id:*   |                          | Add New                                  | 3              |                    |                     |                     |                              | -                 |
| East |                           |                  |                          |                                          |                |                    |                     |                     |                              |                   |
| LO   | LOGISTICS PVT LTD Add New |                  |                          |                                          |                |                    |                     |                     |                              |                   |
| S    | Send                      |                  |                          |                                          |                |                    |                     |                     |                              |                   |

- Check ✓ Selected invoice
- Enter your email & Consignee email (click "ADD NEW" to send to more than 1 email) to request approval.
- An email prompt will appear successfully

Email has been sent successfully

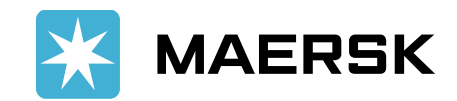

- Once the Consignee approves / rejects your request, you will receive an email notification to the email ID entered.
- Check the table "Open Invoices Requesting approval", the status changes to "Pending Approval ".
- If "Rejected", the status will change to "Request Denied",
- If "Approved" then the invoice will be moved to the "Approved Invoices" table and ready for download.

| Open Invoices Requesting Approval                                                                                                    |             |                    |               |              |              |                   |  |  |  |
|----------------------------------------------------------------------------------------------------|-------------|--------------------|---------------|--------------|--------------|-------------------|--|--|--|
| Selec                                                                                                    | Invoice No. | Bill of Lading No. | Customer Name | Due          | Invoice Type | Status            |  |  |  |
|                                                                                                    | 54 9        | 96. 7              | ARIDIM SARL   | Dec 19, 2017 | FREIGHT      | APPROVAL REQUIRED |  |  |  |
| The Invoice which you are trying to request includes Freight charges and requires Customer's approval. Please request for the Customer's consent view or extract the invoice copy. |             |                    |               |              |              |                   |  |  |  |
| Enter Your Email Id:- Add New                                                                                                    |             |                    |               |              |              |                   |  |  |  |

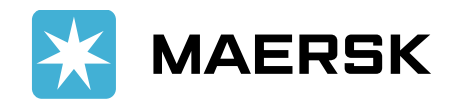